## 安装超排驱动

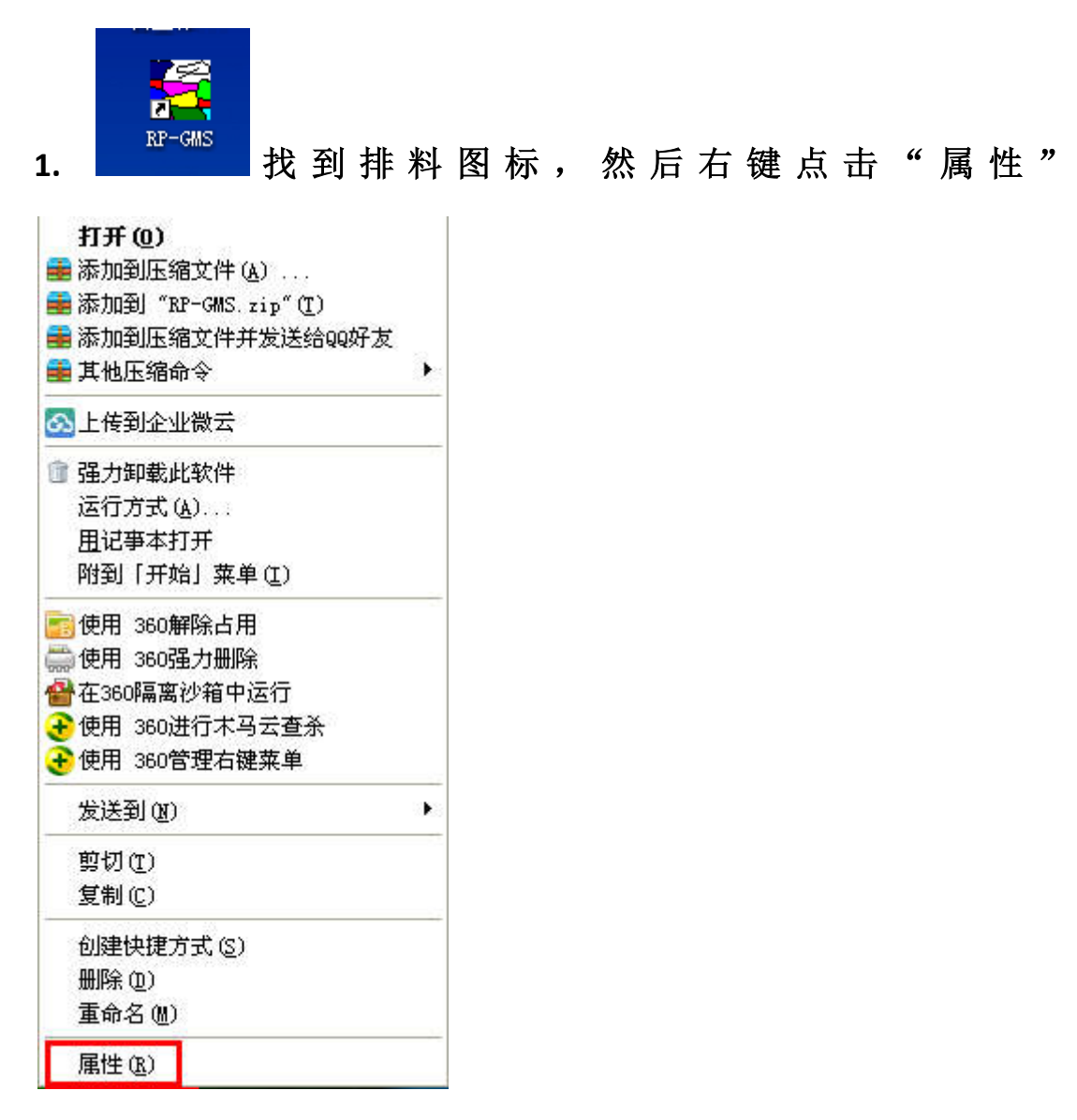

| RP-DGS 属性 | ? 🛛                             |
|-----------|---------------------------------|
| 常规 快捷方    | 式兼容性                            |
| RP RP     | -DGS                            |
| 目标类型:     | 应用程序                            |
| 目标位置:     | 富怡服装CAD V9.0(企业版)单机版            |
| 目标(T):    | 告服装CAD V9.0(企业版)单机版\RP-DGS.exe" |
| 起始位置 (S): |                                 |
| 快捷键 低):   | 无                               |
| 运行方式(&):  | 常规窗口 🗸                          |
| 备注 @):    |                                 |
| 查找目       | 标 (E) 更改图标 (E) 高级 (E)           |
|           |                                 |
|           |                                 |
|           |                                 |
|           | 确定 取消 应用 (4)                    |
|           |                                 |

2.点击:"查找目标"。

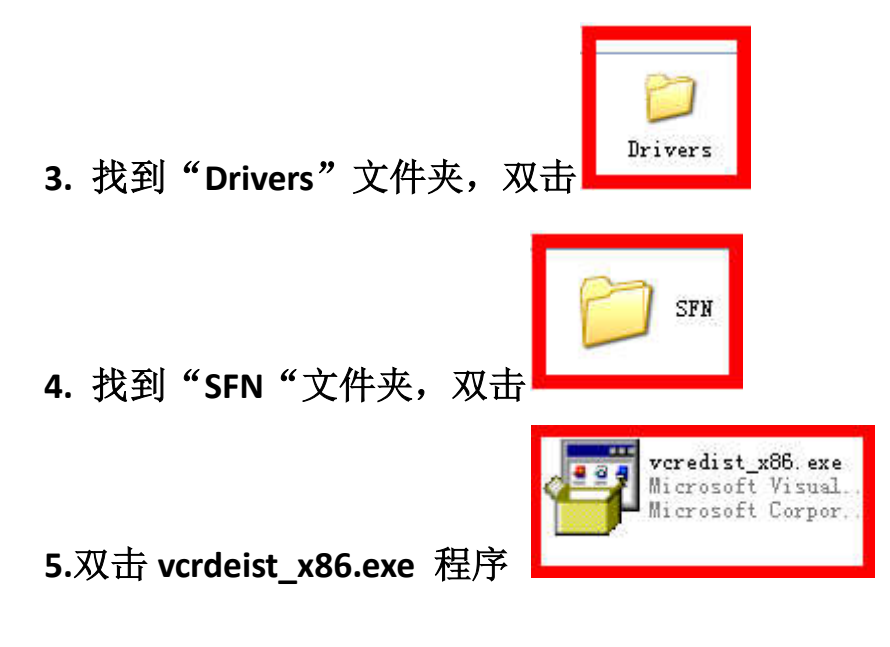

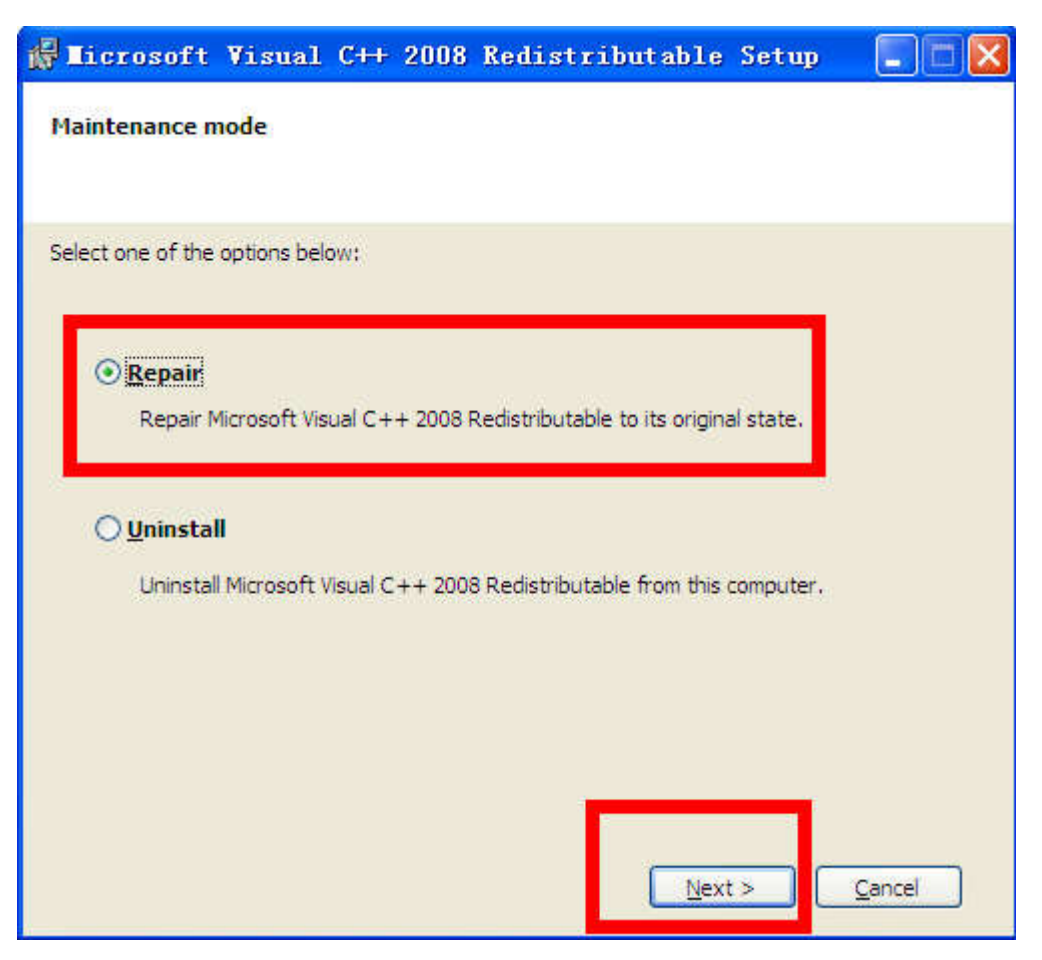

先将"Repair" 勾选, 然后点击 MEXT.

| 🖟 Licrosoft Visual C++ 2008 Redistributable Setup 🛛 🔲 🔀                                                                   |
|----------------------------------------------------------------------------------------------------|
| Setup Complete                                                                                                    |
|                                                                                                    |
| Microsoft Visual C++ 2008 Redistributable has been successfully repaired.                                                 |
| It is highly recommended that you download and install the latest service packs and<br>security updates for this product. |
| For more information, visit the following Web site:                                                                       |
| Product Support Center                                                                                                    |
|                                                                                                    |
|                                                                                                    |
|                                                                                                    |
|                                                                                                    |
| Enish                                                                                                    |
| 点击"Finish".                                                                                                    |
| DongleDriverSetu                                                                                                    |
| 5. 双击"DongleDriverSetup64&32",                                                                                            |
| 바줘! "Sotup ove" 잿보                                                                                                    |
| 入判 Setup.exe ,从面                                                                                                    |

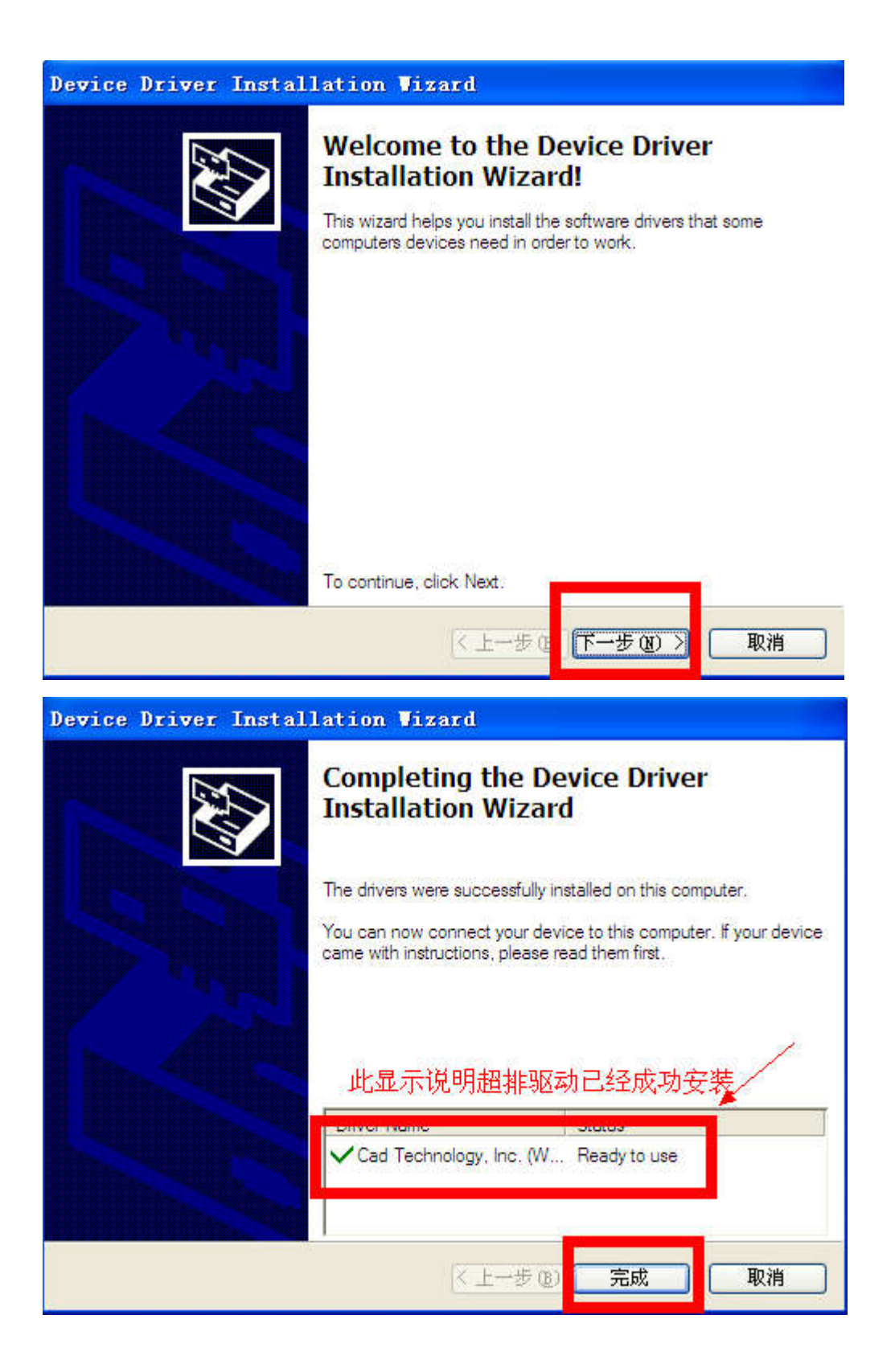